PP DS

Professional Display Solutions

### **MANUAL** ZÁKLADNÍ NASTAVENÍ PHILIPS DISPLEJŮ /ARTEMIS ONE PRO

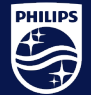

PPDS is a part of TPV Technology Brand licensee of Royal Philips

## 1. ZÁKLADNÍ NASTAVENÍ

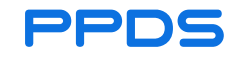

- Zapnout displej, vložit flash disk se souborem ArtemisOne Pro
- Volba jazyka English START
- Security Settings SKIP
- Signage displays settings— SKIP
- Network settings ethernet NEXT
- Ethernet tlačítkem na ovladači potvrdíme OK

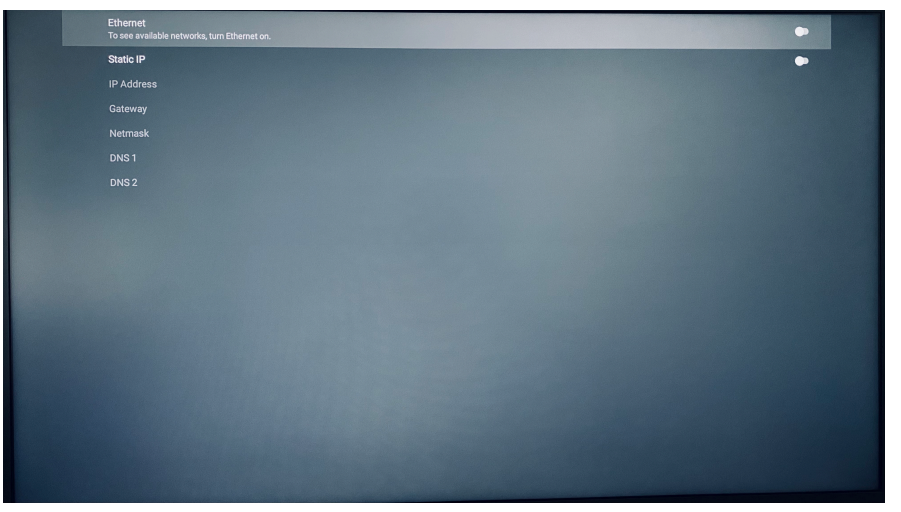

## 1. ZÁKLADNÍ NASTAVENÍ

- Clone Media Files into Internal SKIP
- Setup Complete Finish
- Allow Deny

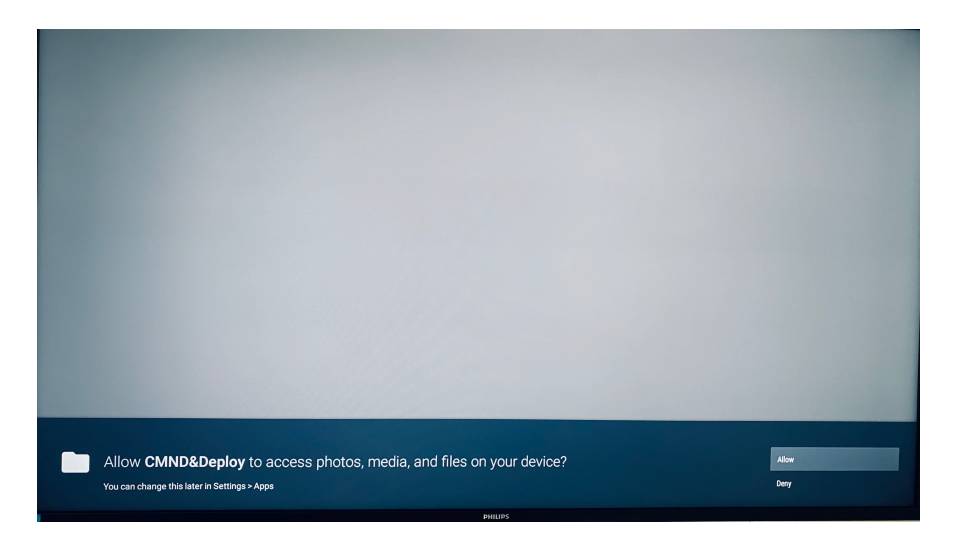

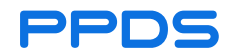

#### 2. KONFIGURACE

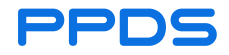

Na ovladači stiskneme tlačítko s ikonou domečku

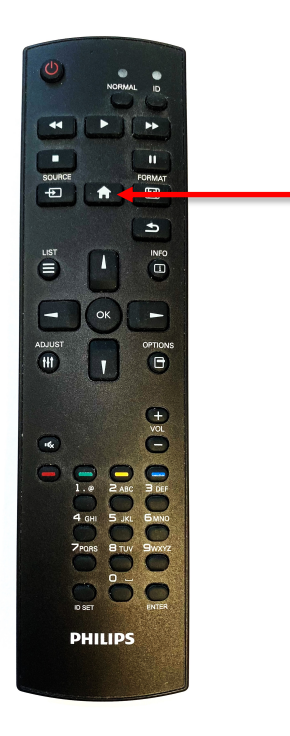

#### 2. KONFIGURACE

- Configuration 1
  - Switch on state Last status
  - Boot on source Input Custom Save

| Picture         | Switch on state      | Force on |
|-----------------|----------------------|----------|
|                 | Panel saving         | Action   |
| Audio           | RS232 routing        | RS232    |
|                 | Boot on source       | Action   |
| Configuration 2 | WOL                  | Off      |
| Advanced option | Light sensor         | Off      |
|                 | Human sensor         | Off      |
|                 | Configuration1 reset | Action   |
|                 | Factory reset        | Action   |
|                 |                      |          |
|                 |                      |          |

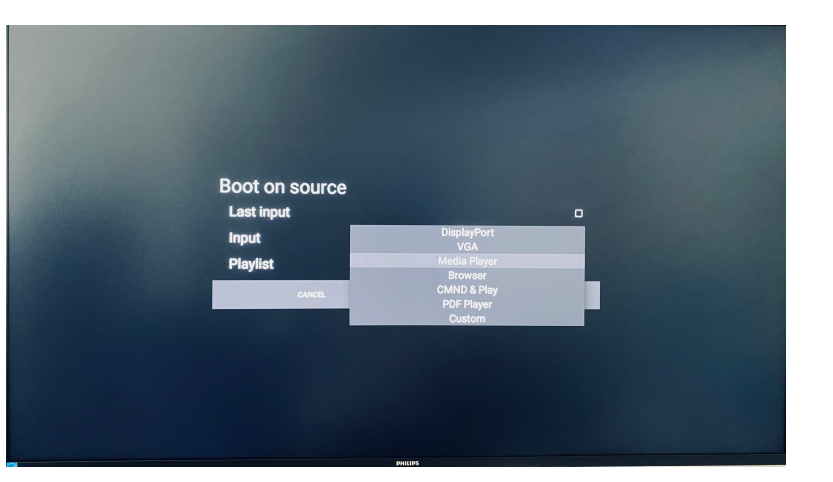

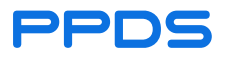

#### 2. KONFIGURACE

PPDS

- Configuration 2
  - System rotation Landscape
- Advanced option
  - Date and time Auto sync
  - Choose time zone Amsterdam/Bruse
  - Power save Mode3

| Date and time                 |  |  |
|-------------------------------|--|--|
| Auto Sync                     |  |  |
| Set date                      |  |  |
| London, Dublin<br>GMT+1:00    |  |  |
| Windhoek<br>GMT+1:00          |  |  |
| W. Africa Time<br>GMT+1:00    |  |  |
| Amsterdam, Berlin<br>GMT+2:00 |  |  |
| Belgrade<br>GMT+2:00          |  |  |
| Brussels<br>GMT+2:00          |  |  |
| Sarajevo<br>GMT+2:00          |  |  |
| Cairo                         |  |  |

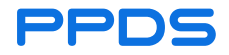

Na ovladači stiskneme tlačítko s ikonou domečku + 1888

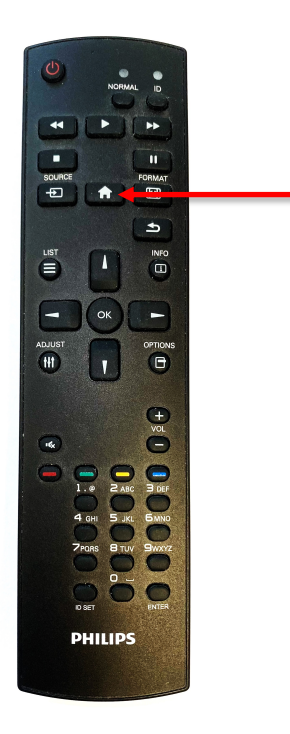

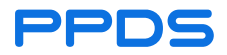

- Storage USB Zvolit nahraný soubor z USB (artemisOne Pro) OK OPEN
- File manager Settings OK –Install –Done

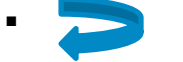

Zpět do MENU

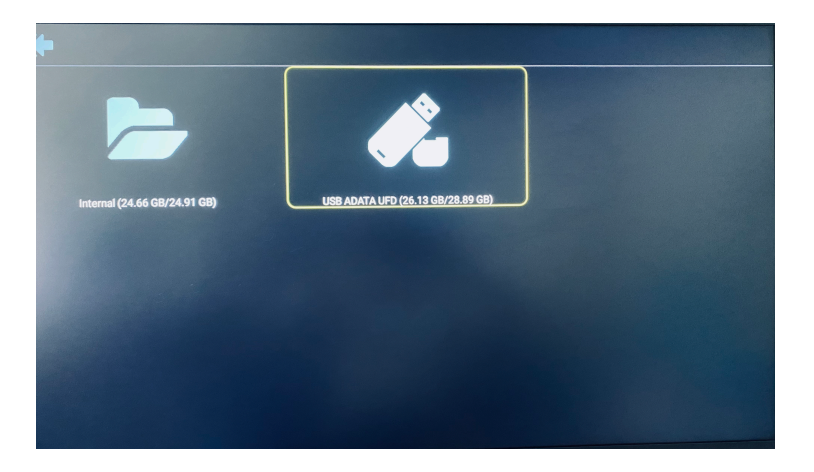

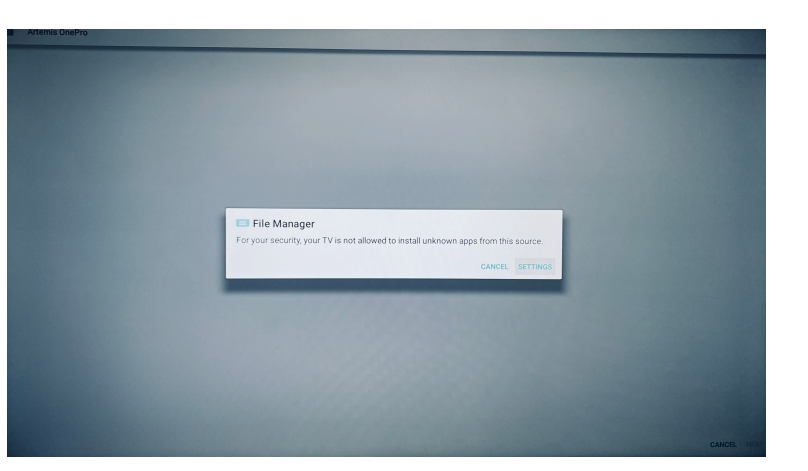

- Settings
  - Signage display source setting
  - Custom APP OK Select APP ArtemisOne OK

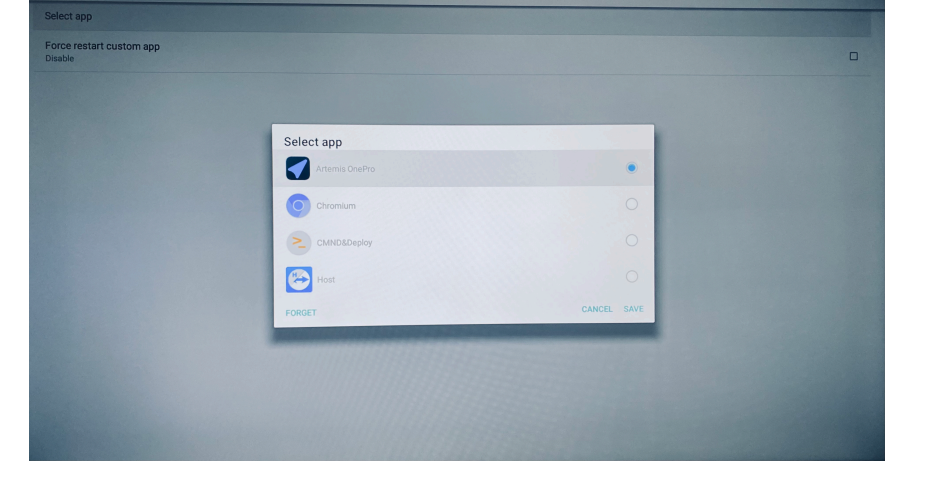

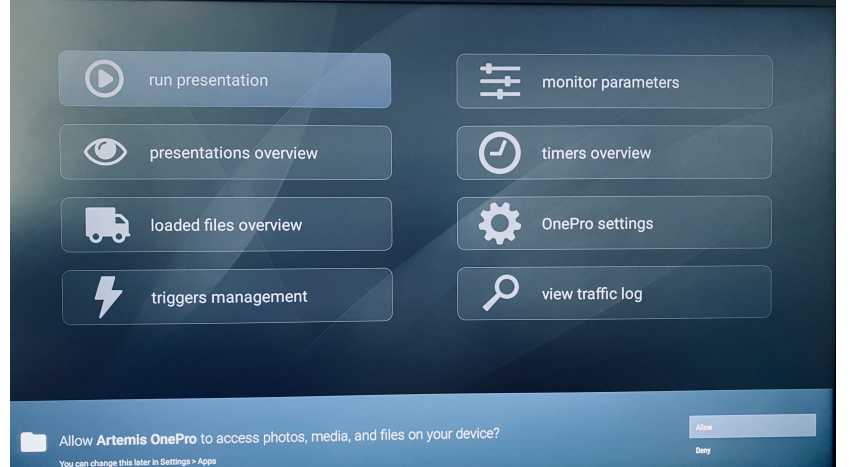

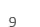

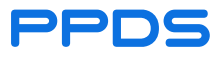

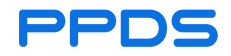

Instalace dokončena

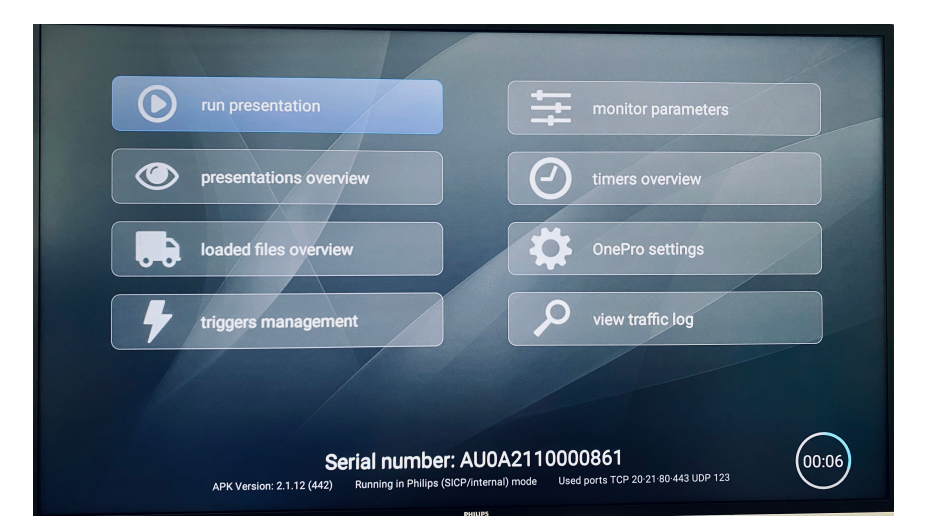

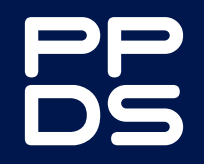

Powering Evolutior

ppds.com